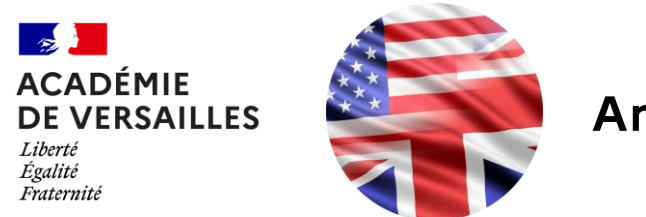

**Anglais-Lettres** 

# Télécharger une vidéo YouTube avec ClipGrab

Tutoriel

## Qu'est-ce que ClipGrab?

**ClipGrab** est un logiciel libre et gratuit permettant de télécharger et de convertir des vidéos en ligne à partir de plateformes comme YouTube, Vimeo et Dailymotion.

Simple et intuitif, il offre des options de conversion en divers formats (MP4, MP3, etc.)

Disponible sur

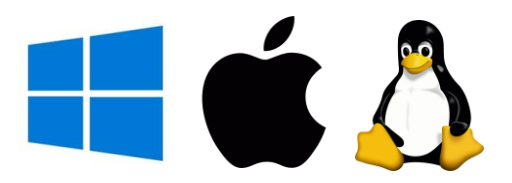

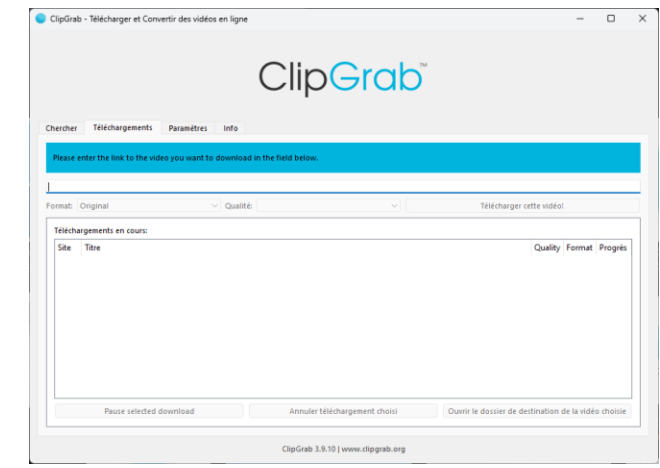

## Étapes

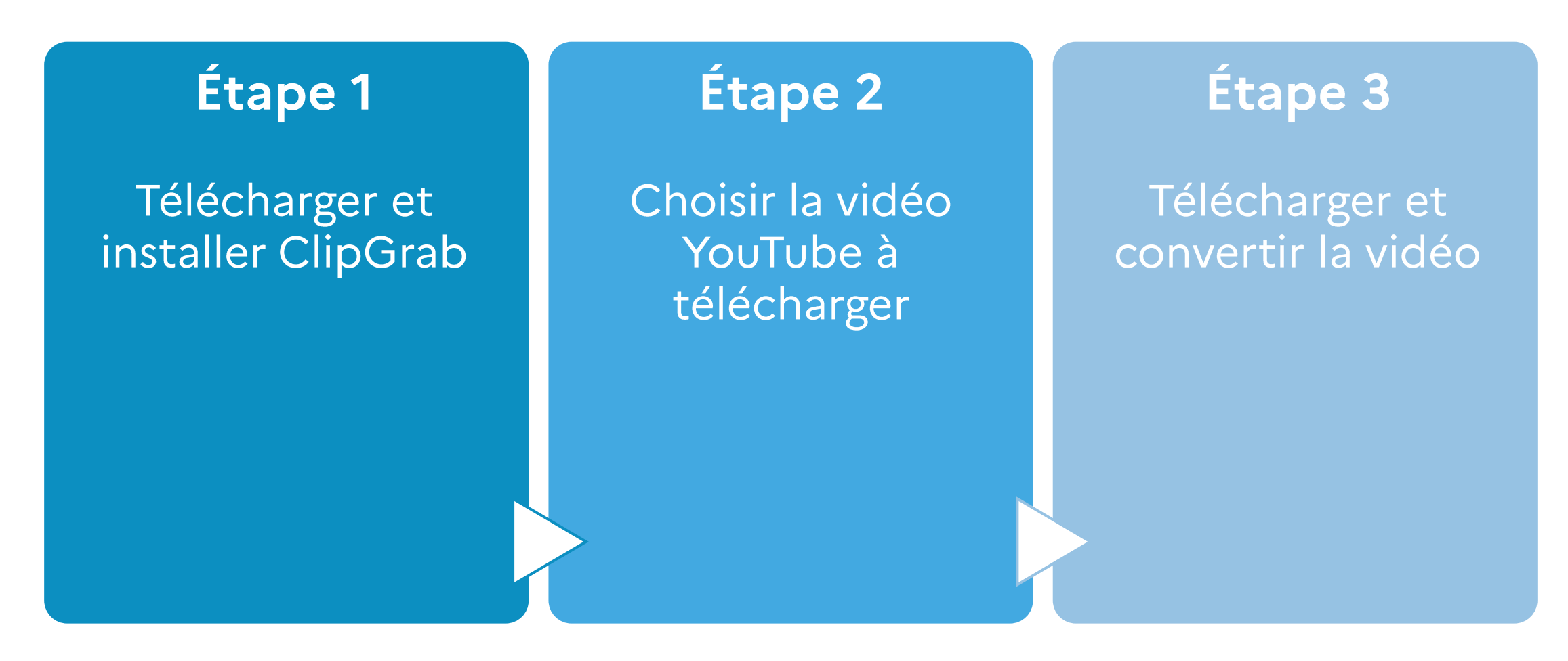

### Étape 1: Télécharger et installer ClipGrab

### <u>Je souhaite installer Clipgrab</u>

Sur mon ordinateur personnel

 $\checkmark$ 

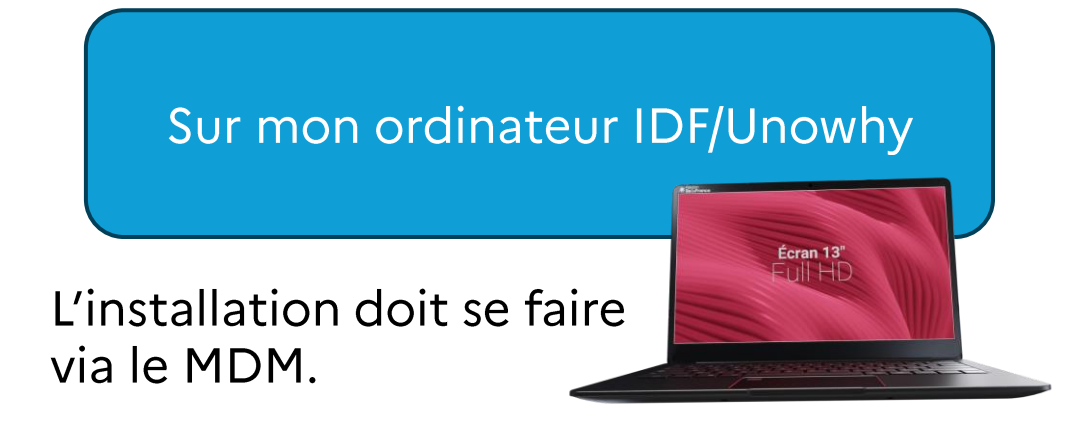

→ Contactez votre référent numérique.

### Étape 1: Télécharger et installer ClipGrab

> Téléchargez la version souhaitée sur le site de <u>ClipGrab</u>.

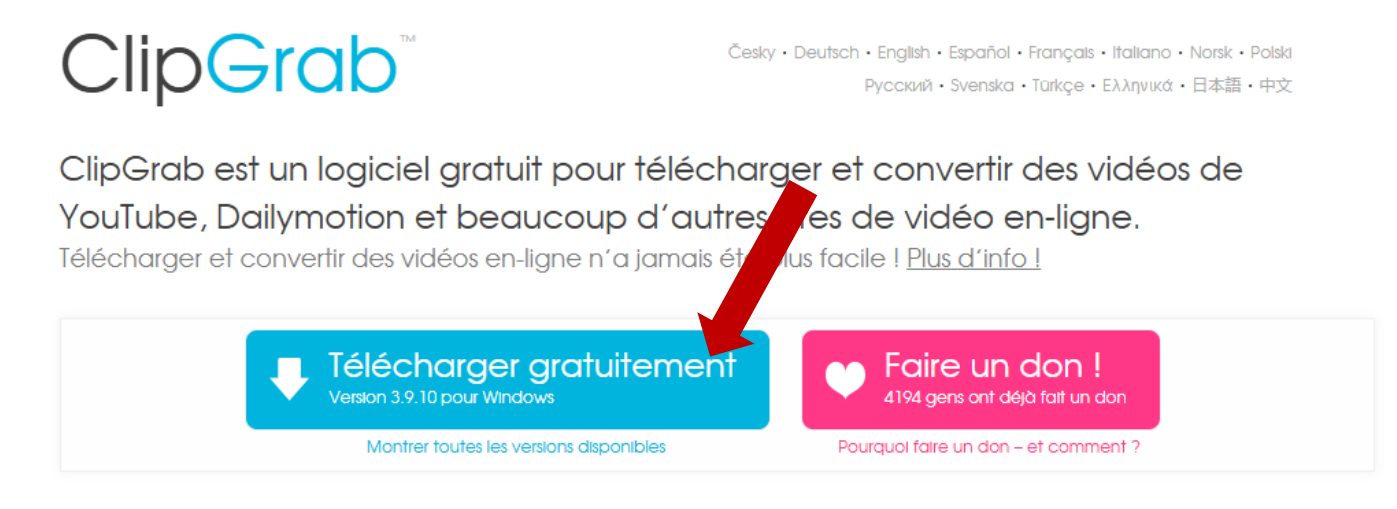

Follow ClipGrab on Twitter!

Contact | Mentions légales | Déclaration de protection des données

### Étape 1: Télécharger et installer ClipGrab

#### Suivez les étapes de l'installation

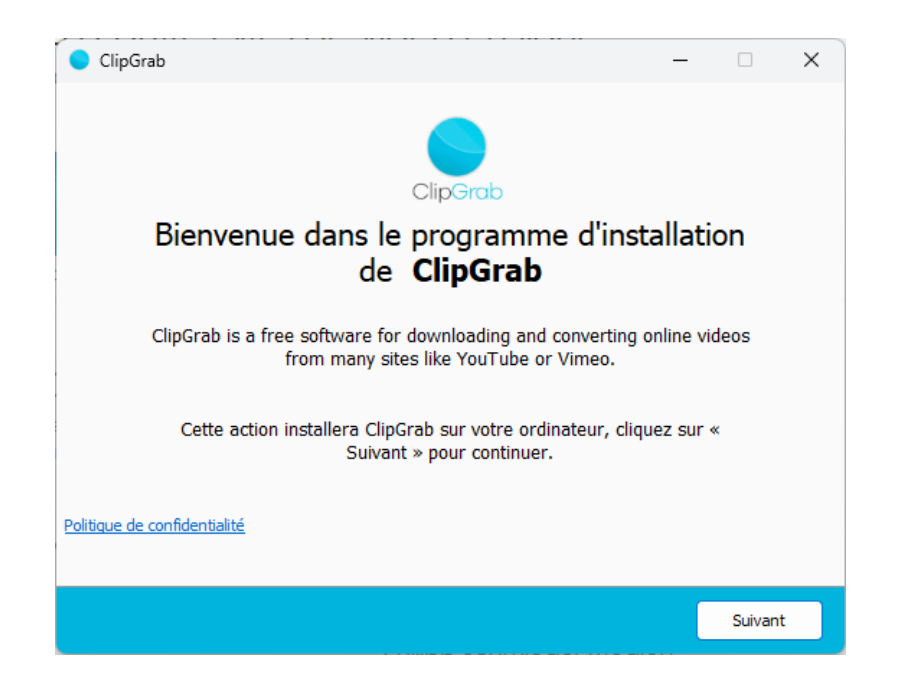

#### Refusez les publicités lorsque celles-ci vous sont proposées

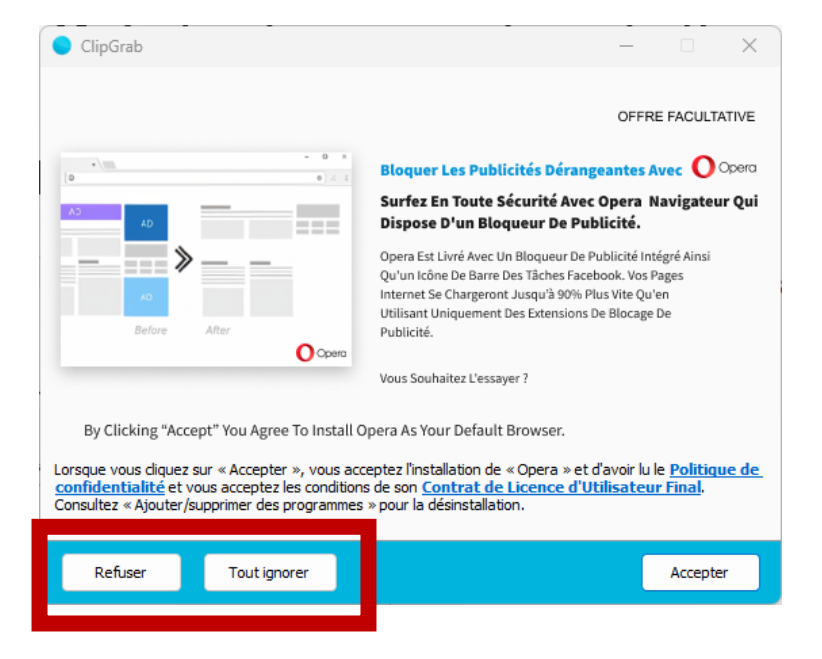

### Étape 2: Choisir la vidéo YouTube à télécharger

#### > Dans ClipGrab, coller le lien YouTube de la vidéo dans la barre

| https://www.youtube.com/watch?v=ey96gF9LXqU |                                                                 |
|---------------------------------------------|-----------------------------------------------------------------|
|                                             | Chercher Téléchargements Paramètres Info                        |
|                                             | London: Wife's search for husband's 'mind the gap' announcement |
| ClipGrab récupère automatiquement le        | https://www.youtube.com/watch?v=ey96gF9LXqU                     |
| titre de la vidéo                           | Format: Original V Qualité: 480p V                              |

L'onglet « Chercher » vous permet de chercher directement votre vidéo via un moteur de recherche intégré.

### Étape 3: Télécharger et convertir la vidéo

Le format de la vidéo peut être modifié selon les besoins

Ex.: j'ai seulement besoin du son, je sélectionne le format MP3.

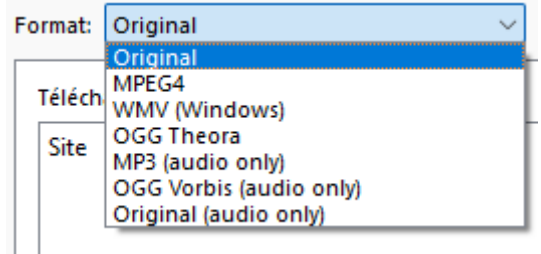

La qualité de la vidéo peut également être modifiée À savoir, plus la qualité est élevée, plus le fichier sera lourd.

Préférez la qualité 1080p ou 720p

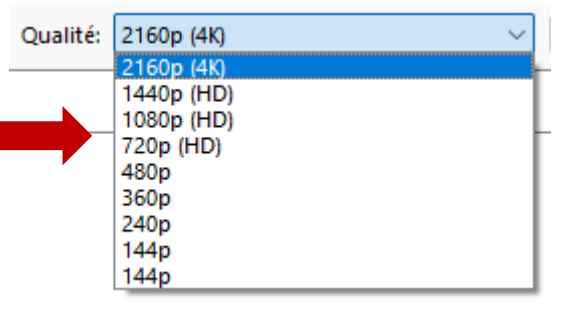

### Étape 3: Télécharger et convertir la vidéo

Une fois la vidéo détectée, cliquez sur le bouton
« Télécharger cette vidéo »

> ClipGrab vous demande ensuite où enregistrer le fichier

Une fois le fichier enregistré et converti, ClipGrab vous avertit de la fin du processus

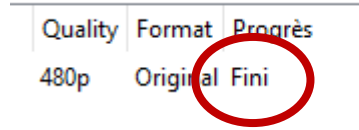

Rédaction: Lewis Bedar, PLP anglais-lettres Webmestre du site disciplinaire anglais-lettres de l'académie de Versailles

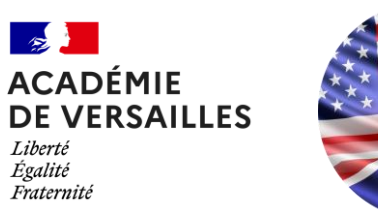

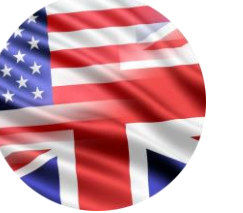

Anglais-Lettres